PALC1 Home

Descrizione località

Codice Provincia

Codice località

Sigla Provincia

Codice Belfiore Codice Consolato

Numero Regione Codice C.N.C. Codice Catastale

Località

## Per accedervi: Servizi Demografici - Modulo Base - Tabelle Generali - Stati e Paesi - Località

Q

| Dove posso fare una ricerca delle località sia Italiane che Estere. Quelle italiane sono raggruppate per    |
|----------------------------------------------------------------------------------------------------|
| provincia, e quindi in ordine alfabetico di comune. La tabella delle località straniere è invece            |
| raggruppata per stato di appartenenza secondo la codifica fornita dall'ISTAT per gli stati stranieri.       |
| Entrambe le tabelle sono presenti anche sul data base fornito a corredo dell'applicativo. In caso di        |
| importazione sul data base utilizzato da Cityware Online, l'Ente deve inserire le singole località          |
| straniere. (Le località italiane vanno inserite con il codice fornito dall' ISTAT mentre per le località    |
| straniere prima è obbligatorio inserire la Nazione poi le singole località all'interno dello stato stesso.) |
| Per inserire una nuova località basta cliccare sul bottone → Nuovo.                                         |

Esempio di inserimento nuovo comune estero:

a

| Italiani E     |                                           |          |
|----------------|-------------------------------------------|----------|
| Codice Nazion  | e Cod.ISTAT                               |          |
| Progr. Stat    | Progr. Località                           |          |
| Descr. Localit | à                                         |          |
| P.C            | . Sigla Stato Cod. Belfiore               |          |
| Cod.Stato e lo | cal. attuali Cod. Rurale Cod. Terr.Estero |          |
| Cod. Tribunal  | e                                         | <b>Q</b> |
| Cod. Consolat  |                                           | Q        |
| situato i      | n                                         |          |
| Data inizi     | Data cessazione                           |          |

Come prima cosa bisogna inserire la Nazione, andandola a ricercare per poi inserirla con il doppio click. Il programma compilerà i campi obbligatori in automatico, come:

COD. NAZIONE: Quello già inserito nella tabella delle Nazioni che va da 200 a 999.

PROGR. STATO: Che di default corrisponde al codice Nazionalità.

PROGR. LOCALITA': È proposto automaticamente dal programma come valore progressivo a fronte di ogni stato, di cui è possibile la modifica da parte dell'operatore.

CODICE BELFIORE: Codice utilizzato per il calcolo del codice fiscale. È il codice che appare da posizione 12 a posizione 15 del codice fiscale obbligatorio sia per le località italiane che estere è assegnato dal ministero delle Finanze a livello di provincia o di stato estero. Per le località straniere viene riproposto quello indicato nello stato.

Solo attive

Solo Validati ANPR 🗹

Comuni Italiani 🗹

Località Estere 🗸

Luogo eccezionale 🛛 🗹

| Italiani   | Ester    |                                             |   |
|------------|----------|---------------------------------------------|---|
| Codice Naz | zione    | 206 BELGIO Q Cod.ISTAT 206                  |   |
| Progr.     | Stato    | 206 Progr. Località 291 🛛 Luogo Eccezionale |   |
| Descr. Lo  | calità   |                                             |   |
|            | P.O.     | Sigla Stato B Cod. Belfiore Z103            |   |
| Cod.Stato  | e local. | attuali Cod. Rurale Cod. Terr. Estero 206   |   |
| Cod. Tribu | unale    | 147 ROMA                                    | 2 |
| Cod. Cons  | olato    |                                             |   |
| situa      | ato in   |                                             |   |
| Data i     | inizio   | Data cessazione Disabilitato                |   |

Dopo di che inserire la Località desiderata, con annesso Codice Postale (P.O.) che per le località italiane deve essere un valore numerico, mentre per le località estere assume valore alfanumerico senza alcun controllo.

| Italiani Este     | ri                                          |   |
|-------------------|---------------------------------------------|---|
| Codice Nazione    | 206 BELGIO Q Cod.ISTAT 206                  |   |
| Progr. Stato      | 206 Progr. Località 291 DLuogo Eccezionale  |   |
| Descr. Località   | BAELEN                                      |   |
| P.O.              | 4837 Sigla Stato B Cod. Belfiore Z103       |   |
| Cod.Stato e local | . attuali Cod. Rurale Cod. Terr. Estero 206 |   |
| Cod. Tribunale    | 147 ROMA                                    | Q |
| Cod. Consolato    |                                             |   |
| situato in        |                                             |   |
| Data inizio       | Data cessazione Disabilitato                |   |

Dopo di che andare a ricercare il Cod. Consolato (disponibile nelle tabelle tecniche del ministero) ANPR  $\rightarrow$  Tabelle Tecniche  $\rightarrow$  Settore Territori Consolati (dove scarica una tabella in excel con tutti i codici delle Ambasciate o Consolati). Ed una volta compilati tutti i campi  $\rightarrow$  Aggiungi

|    | <u>– xlsx</u>                                          | Ministero dell'Interno                            |               | ASTANA                                                         |
|----|--------------------------------------------------------|---------------------------------------------------|---------------|----------------------------------------------------------------|
| 40 | <u>Caratteri</u><br><u>diacritici – pdf</u>            | Ministero della<br>Funzione Pubblica              |               |                                                                |
| 41 | <mark>Stati Territori</mark><br><u>Consolati – xls</u> | Servizi demografici del<br>Ministero dell'Interno | 24 marzo 2023 | Modifica nome Ambasciata<br>Nur-Sultan in Ambasciata<br>ASTANA |

## 2025/04/08 20:38

3/3

Località

| Italiani  | Ester    |                                             |  |
|-----------|----------|---------------------------------------------|--|
| Codice Na | zione    | 206 BELGIO Q Cod.ISTAT 206                  |  |
| Progr.    | Stato    | 206 Progr. Località 291 🛛 Luogo Eccezionale |  |
| Descr. Lo | calità   | AELEN                                       |  |
|           | P.O.     | 4837 Sigla Stato B Cod. Belfiore Z103       |  |
| Cod.Stato | e local. | attuali Cod. Rurale Cod. Terr. Estero 206   |  |
| Cod. Trib | unale (  | 147 ROMA                                    |  |
| Cod. Cons | olato (  | 2230100 AMBASCIATA D'ITALIA                 |  |
| situ      | ato in   | BRUXELLES                                   |  |
| Data      | inizio ( | Data cessazione Disabilitato                |  |

Per essere certi che la nuova località sia stata inserita correttamente, è possibile andarla a ricercare in località, scrivendone il nome e cliccando il tasto Elenca.

| Loca | alita |                 |                         |       |                  |      |             |                       |      |                  |   |
|------|-------|-----------------|-------------------------|-------|------------------|------|-------------|-----------------------|------|------------------|---|
|      |       | Codice<br>ISTAT | Descrizione<br>Localita | Prov. | Cod.<br>Belfiore | ANPR | Data inizio | Data fine<br>validita | CAP  | Cod.<br>Località | - |
| ۲    | ø     | 206             | BAELEN                  | В     | Z103             |      | 01/01/1900  |                       | 4837 | 206291           |   |
|      |       |                 |                         |       |                  |      |             |                       |      |                  |   |

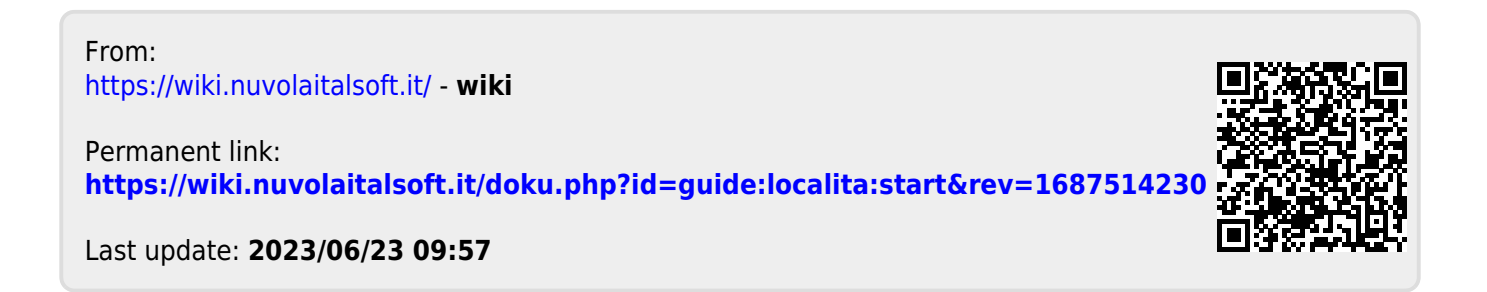